# FieldPro 541

## **Quick Start Guide**

This guide provides information on the daily use of the FP-541 printer. For additional information, please refer to the FP-541 User Guide.

BEFORE you begin, please visit <u>www.printek.com</u> Mobile Printers; Service and Support; Drivers and Software, to download the FP540 printer driver.

**Printer features** 

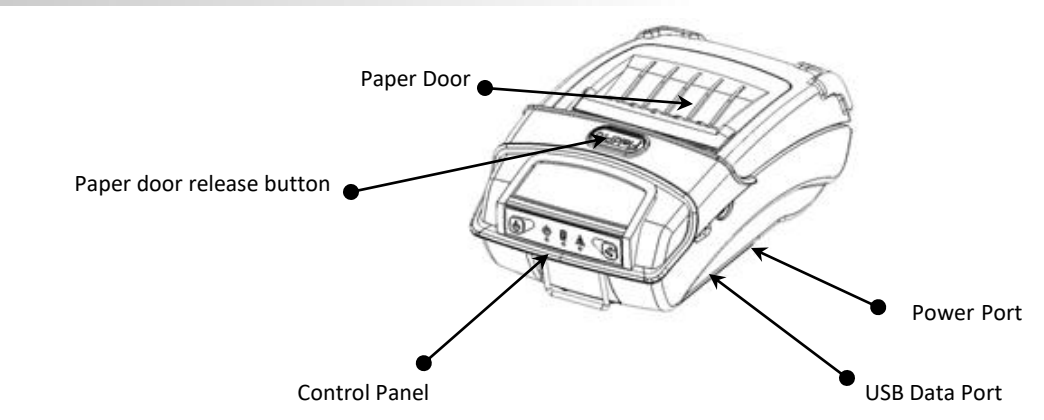

Media

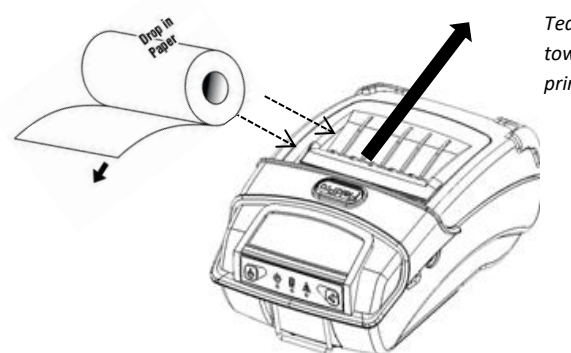

Press Paper door release button to open the paper compartment door. Pull small leader of paper out and close paper door. "Clicks" when properly closed. Tear paper towards back of printer

> NOTE: When using 3" paper, install spacer P/N: 93194

## Battery

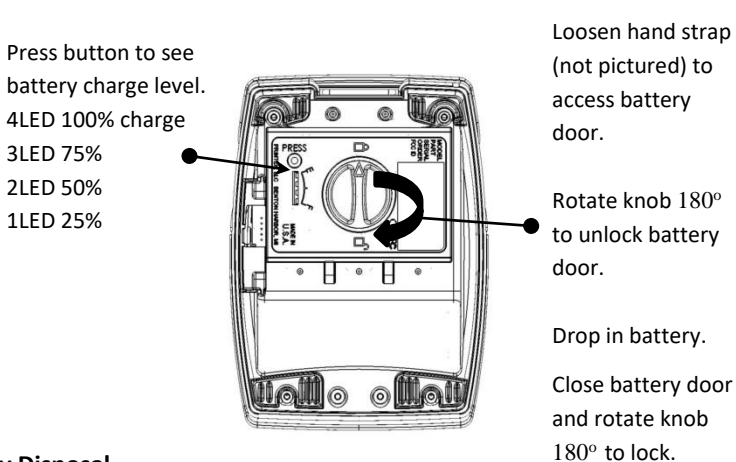

**Battery Disposal** 

Only dispose of used batteries according to your local regulations. If you do not know your local regulations, the Rechargeable Battery Recycling Corporation (RBRC) is a non-profit organization created to promote recycling of rechargeable batteries. For more information visit <u>www.call2recycle.org</u>

© 2020 Printek LLC, 3515 Lakeshore Drive, St. Joseph, MI 49085 PH:800-368-4636

## FP-541 Quick Start Guide

### **Control Panel indicators**

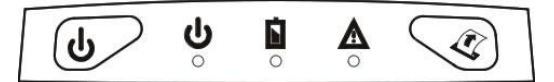

| Power & Status<br>(Green/Red) | Battery<br>(Yellow) | Alert<br>(Red) | Indication           |
|-------------------------------|---------------------|----------------|----------------------|
| On                            | Off                 | On             | Booting up           |
| On                            | Off                 | Off            | Ready                |
| On                            | Off                 | Flashing       | Paper Error/Lid Open |
| Flashing                      | Off                 | Off            | Job is arriving      |
| Flashing                      | Off                 | Off            | Job is printing      |
| Flashing                      | Off                 | Flashing       | IP over USB active   |
| Solid, Flashes Off            | Off                 | Off            | Wireless Personal    |
| Every 2 Seconds               | OII                 | OII            | Area Network active  |
|                               | Solid               |                | Charging Battery     |
|                               | Flashing            |                | Battery Low          |

|                   | Function:      | How to:         |
|-------------------|----------------|-----------------|
| Power Button      | Power up       | Press & Release |
|                   | Power down     | Press & Hold    |
| (5)               | Toggle IP over | Press Twice     |
| )                 | USB on/off     |                 |
| Paper feed button | Advance paper  | Press once      |
|                   | Print setup    | Press twice     |
| < A               | report         |                 |

## Self-Test / Configuration print out

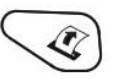

With power on, press the paper feed button twice quickly.

#### **USB Access to Printer Web Pages**

- 1. Turn the printer ON.
- 2. Connect a USB cable between the printer and a PC.
- 3. To access the FP-541 web page, push the Power button twice rapidly. This will put the printer into Configuration mode.
- 4. When the printer is in Configuration mode the POWER and FAULT LEDs will flash together.
- a. Open browser on your PC and type <u>169.254.200.1</u> into the address bar of the browser and hit Enter A login box should appear:
- b. Type "0000" and hit Enter- you should now be at the home page for FP-541 Configuration.
- 5. To return the printer to normal operating mode, double click the POWER button. The Power LED will be returned to a solid light.

| Password:        |
|------------------|
| Login            |
| English V Select |

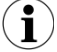

Once the printer is connected via USB and in IP over USB mode it is temporarily not possible to access the Internet.

© 2020 Printek LLC, 3515 Lakeshore Drive, St. Joseph, MI 49085 PH:800-368-4636